## **Clear Cache from Chrome Browser**

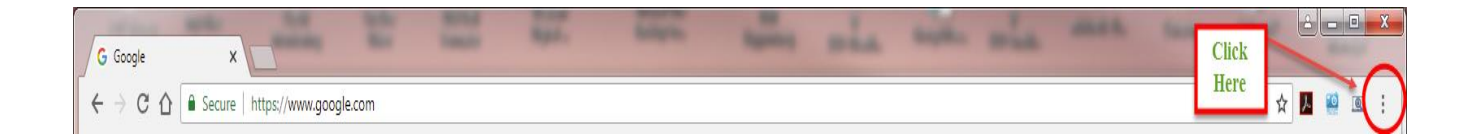

- 1. On your computer, open **Chrome**.
- 2. At the top right, click More
- 3. Click More tools **Clear browsing** data.
- 4. At the top, choose a time range. To **delete** everything, select All time.
- 5. Next to "Cookies and other site data" and "**Cached** images and files," check the boxes.
- 6. Click Clear data.
- 7. Exit/quit all browser windows and re-open the browser.

## **Clear Cache from Firefox Browser**

| <u>File Edit View History Bookmarks</u> Tools <u>H</u> elp              |                                                                                 |                            |                                                        |                                                      |  |
|-------------------------------------------------------------------------|---------------------------------------------------------------------------------|----------------------------|--------------------------------------------------------|------------------------------------------------------|--|
| G Google X +                                                            |                                                                                 |                            |                                                        |                                                      |  |
| ← → C <sup>*</sup>                                                      | ***                                                                             | ♥ ☆                        | Q. Search                                              |                                                      |  |
| N IRWD WebAccess 🍞 Capital One Sign In 🗾 Credit One Bank 🌵 CompTIA Cour | rses 🐌 Union Bank 🍥 ZENworks Control Ce 🜐 Novell iManager 📝 GroupWise Console 💈 | 👼 SiriusXM                 | Accour 🏠 Bookmarks                                     | >                                                    |  |
| About Shee                                                              |                                                                                 |                            | View Pocket List                                       |                                                      |  |
| ADDUL SLORE                                                             |                                                                                 |                            | History                                                | > 90.00                                              |  |
|                                                                         |                                                                                 |                            | ▲ Downloads                                            | >                                                    |  |
|                                                                         |                                                                                 |                            | Synced Tabs                                            | >                                                    |  |
|                                                                         |                                                                                 |                            | Screenshots                                            |                                                      |  |
|                                                                         |                                                                                 |                            | Recent Highlights                                      |                                                      |  |
|                                                                         |                                                                                 |                            | CompTIA Security+ SY0-501                              | CompTIA Security+ SY0-501 Certification Training C 🕑 |  |
|                                                                         |                                                                                 | ITIL® Service Management E | 🕴 ITIL® Service Management Expert Certification Trai 🕑 |                                                      |  |
|                                                                         |                                                                                 |                            | Online Certification Training                          | Courses for Profession 🕒                             |  |
|                                                                         |                                                                                 |                            | m Tickets   Marc Anthony Lega                          | cy Tour - Inglewood, C 🕓                             |  |
|                                                                         |                                                                                 |                            | 😝 10m (33ft) LC-LC OS2 Bend I                          | nsensitive Fiber Patch C 🕑                           |  |
|                                                                         |                                                                                 |                            | Mexico vs Sweden June 27, 20                           | 018 - 2018 FIFA World C 🕒                            |  |
|                                                                         |                                                                                 |                            |                                                        |                                                      |  |
|                                                                         |                                                                                 |                            |                                                        |                                                      |  |
|                                                                         | Google Search I'm Feeling Lucky                                                 |                            |                                                        |                                                      |  |
|                                                                         |                                                                                 |                            |                                                        |                                                      |  |

- 1. On your computer, open **Firefox**.
- 2. From the History menu, select Clear Recent History.

If the menu bar is hidden, press Alt to make it visible.

- 3. From the Time range to clear: drop-down menu, select the desired range; to clear your entire cache, select Everything.
- 4. Next to "Details", click the down arrow to choose which elements of the history to clear; to clear your entire cache, select all items.
- 5. Click Clear Now.
- 6. Exit/quit all browser windows and re-open the browser.

## **Clear Cache from Internet Explorer Browser**

- 1. On your computer, open **Internet Explorer**.
- 2. Select Tools> Delete browsing history (Ctrl+Shift+Del)....

If the menu bar is hidden, press Alt to make it visible.

- 3. Deselect Preserve Favorites website data, and select:
  - Temporary Internet files Or Temporary Internet files and website files
  - Cookies Or Cookies and website data
  - History
- 4. Click Delete. You will see a confirmation at the bottom of the window when the process is complete.
- 5. Exit/quit all browser windows and re-open the browser.